## VRTEC - Vnos podatkov za pravilen obračun 2. in naslednjih otrok

Da bo program znal pravilno obračunati položnico otrokom za katere krije vrtec ministrstvo je potrebno v programu narediti naslednje:

Vnesti odločbo o brezplačnem vrtcu. To naredite po istem postopku kakor bi sicer za običajno odločbo.
Razlika je le v zadnjem polju »Zaporedni sorojenec«. V to polje vnesete zaporedno številko otroka glede na datum rojstva (1 za prvorojenca, 2,3... pa za ostale). V kolikor bo v tem polju vnesena številka 2 ali več bo program sam vedel, da je ta otrok brezplačen. V primeru da vnašate odločbo za otroka za katerega oskrbnino bojo starši plačali po odločbi in zanj oskrbnine MŠŠ ne krije potem v polju »Zaporedni sorojenec« pustite vneseno »1«.

| 123-08/254           |
|----------------------|
| (8) OBČINA BREZOVICA |
| 0,40                 |
| 01.09.2008           |
| 31.12.2008           |
| 2                    |
|                      |
| potrdi ESC prekini   |
|                      |

 V šifrantu vrst programov 5.1.6 je potrebno za vsak program posebej dopolniti polje »Prenos v breme MŠŠ« in to tako, da v šifrantu odprete novo šifro (predlagamo 15) in naziv napišete »Prenos v breme MŠŠ«

| 🖌 Vrste programa                       |                               |                        |      |                         |  |
|----------------------------------------|-------------------------------|------------------------|------|-------------------------|--|
| <u>1</u> . Podatki   <u>2</u> . Občine |                               |                        |      |                         |  |
| Šifra:                                 | 1                             | 1                      |      |                         |  |
| Naziv:                                 | I. ST. SKUPINA - homogeni odd | delek                  |      |                         |  |
| Cena:                                  |                               | 999,00                 |      |                         |  |
| Cena prehrane na dan:                  | 1,90                          | Mesečna cena           | Г    |                         |  |
| Nominalni znesek za otroke s posebni   | mi potrebami                  |                        | 0,00 |                         |  |
| Privzete storitve programa             |                               |                        |      |                         |  |
| Program:                               | (1) OSKRBNINA                 | Rezervacije po znesku: |      | (10) REZERVACIJE OBR    |  |
| Bolniška:                              | (2) BOLNIŠKA                  | Zaprto po znesku:      |      | (11) ZAPRT VRTEC OB     |  |
| Odjava prehrane bolniška:              | (3) ODJAVA PREHRANE           | Strnjena odsotnost:    |      | (12) STRNJRNA ODSOT     |  |
| Rezervacija:                           | (4) REZERVACIJA               | Poračun strnjene ods.: |      | (13) PORAČUN STRNJE     |  |
| Odjava prehrane rezervacija:           | (5) ODJAVA PREHRANE           | Bolniška po znesku:    |      | (14) BOLNIŠKA OBRAČI    |  |
| Odjava prehrane odsotnost:             | (6) ODJAVA PREHRANE           | Prenos na MŠŠ:         |      | (15) Prenos v breme M 🖌 |  |
| Poračun                                | (7) PORAČUN                   |                        |      |                         |  |
| Zaprto:                                | (8) PROGRAM V ČASU :          |                        |      |                         |  |
| Odjava prehrane zaprto:                | (9) ODJAVA PREHRANE           |                        |      |                         |  |
|                                        |                               |                        |      |                         |  |
|                                        |                               |                        |      |                         |  |
|                                        |                               |                        |      |                         |  |
| ESC prekini                            |                               |                        |      |                         |  |

 Ostane samo, da dokončate obračun po običajni poti. Po zaključenem obračunu naredite izpis zahtevka za MŠŠ v meniju 5.2.E tako, da ga s tipko F2 pripravite. Ta izpis vam olajša delo pri vnosu na portal MMŠja.